## **MODE D'EMPLOI**

ba77095f04 07/2022

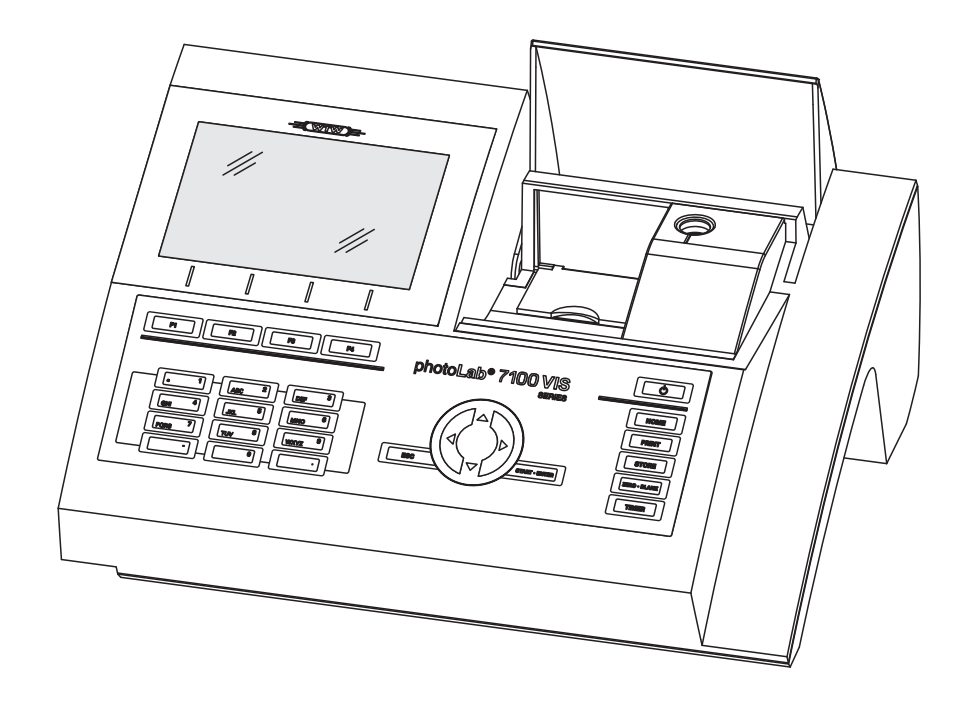

# photoLab® 7100 VIS

PHOTOMÈTRE SPECTRAL

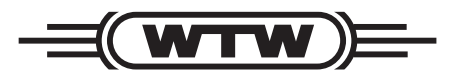

a xylem brand

Copyright© 2022, Xylem Analytics Germany GmbH<br/>Printed in Germany.

## Sommaire

| 1 Vue d'ensemble |       |                                     | mble                                                                                                    | 5                    |
|------------------|-------|-------------------------------------|----------------------------------------------------------------------------------------------------|----------------------|
|                  | 1.1   | .1 Vue d'ensemble de l'appareil     |                                                                                                    |                      |
|                  | 1.2   | Clavier                             | · · · · · · · · · · · · · · · · · · ·                                                                                                    | . 6                  |
|                  | 1.3   | Affiche                             | ur                                                                                                    | . 7                  |
| 2                | Séc   | urité                               |                                                                                                    | 9                    |
|                  | 2.1   | Informa<br>2.1.1<br>2.1.2<br>2.1.3  | ations relatives à la sécurité<br>Informations de sécurité dans le mode d'emploi<br>Signalisations de sécurité sur le produit<br>Autres documents contenant des informations<br>relatives à la sécurité | .9<br>.9<br>.9       |
|                  | 2.2   | Utilisat<br>2.2.1<br>2.2.2<br>2.2.3 | ion sûre<br>Utilisation conforme<br>Conditions requises pour une utilisation sûre<br>Utilisation non autorisée                                                                                          | 10<br>10<br>10<br>10 |
|                  | 2.3   | Qualifi                             | cation de l'utilisateur                                                                                                    | 10                   |
|                  | 2.4   | Manipu                              | ulation de substances dangereuses                                                                                                    | 11                   |
| 3                | Mis   | e en se                             | rvice                                                                                                    | . 12                 |
|                  | 3.1   | Remar                               | ques générales pour la manipulation                                                                                                    | 12                   |
|                  | 3.2   | Premiè                              | ere mise en service                                                                                                    | 12                   |
|                  | 0.2   | 3.2.1                               | Mise en place des piles tampon                                                                                                    | 13                   |
|                  |       | 3.2.2                               | Raccordement de l'alimentation électrique                                                                                                    | 13                   |
|                  |       | 3.2.3                               | Allumer le photomètre et régler la langue                                                                                                    | 14                   |
|                  |       | 3.2.4                               | Réglage de la date et de l'heure                                                                                                    | 15                   |
| 4                | Utili | sation                              |                                                                                                    | . 16                 |
|                  | 4.1   | Allume                              | r/éteindre le photomètre                                                                                                    | 16                   |
|                  | 4.2   | Princin                             | nes de service généraux                                                                                                    | 18                   |
|                  | 7.2   | 421                                 | Navigation au moven des touches de fonction e                                                                                                    | t                    |
|                  |       | 1.2.1                               | des menus                                                                                                    | 18                   |
|                  |       | 4.2.2                               | Représentation de chemins de navigation sous                                                                                                    | 10                   |
|                  |       | 100                                 | Entrás de shiffres, de lattres et de serectères                                                                                                    | 19                   |
|                  |       | 4.2.3                               | Entree de chimies, de lettres et de caracteres .                                                                                                    | 21                   |
|                  |       | 4.2.4<br>125                        |                                                                                                    | 22                   |
|                  |       | 4.2.0                               | $\nabla uv = 3$ ullisadies                                                                                                    | _∠3                  |

|   | 4.3  | Réglage du zéro                                                   | . 24         |
|---|------|-------------------------------------------------------------------|--------------|
|   | 4.4  | <ul> <li>Mesures dans le mode <i>Concentration</i></li></ul>      | . 28<br>. 28 |
|   |      | AutoSelector                                                      | . 29         |
|   | 4.5  | Mesure dans le mode Absorbance / % transmission 4.5.1 Généralités | . 30<br>. 30 |
|   |      | transmission                                                      | . 30         |
| 5 | Mair | ntenance, nettovage                                               | .32          |
| • | 5 1  | Changement de lampe                                               | 32           |
|   | 5.2  | Changement des niles tampon                                       | . 02         |
|   | 5.3  | Nettovage                                                         | . 35         |
|   | 0.0  | 5.3.1 Nettoyage du boîtier                                        | . 35         |
|   |      | 5.3.2 Nettoyer le porte-tube                                      | . 35         |
|   |      | 5.3.3 Nettoyage de la lentille de détecteur                       | . 36         |
| 6 | Que  | faire, si                                                         | . 37         |
|   | 6.1  | Mesures à prendre en cas de bris de cuve                          | . 37         |
|   | 6.2  | Causes des erreurs et remèdes                                     | . 38         |
| 7 | Cara | actéristiques techniques                                          | .41          |
|   | 7.1  | Propriétés de mesure                                              | . 41         |
|   | 7.2  | Documentation des valeurs de mesure et assurance                  | ЛЛ           |
|   | 73   | Caractéristiques générales de l'appareil                          |              |
|   | 7.0  |                                                                   | . 77         |
| 8 | Élim | ination                                                           | .46          |

## 1 Vue d'ensemble

1.1 Vue d'ensemble de l'appareil

Devant de l'appareil

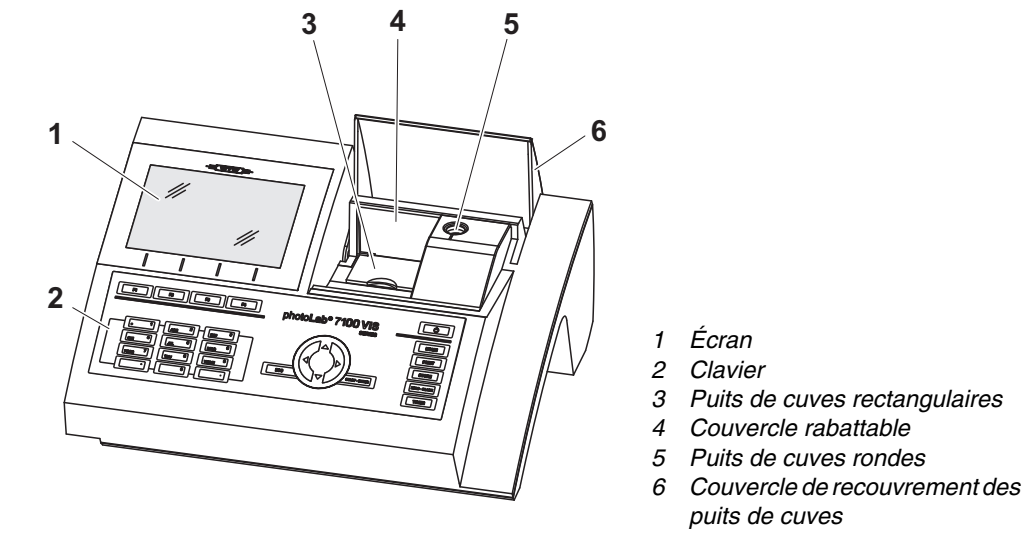

Fig. 1-1 Devant de l'appareil avec éléments de commande

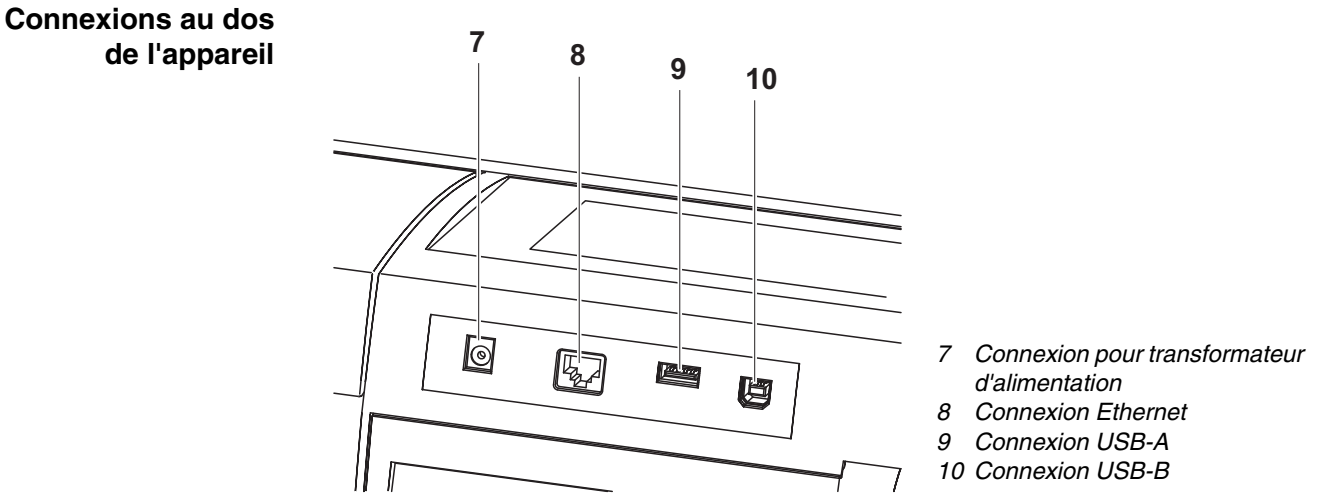

Fig. 1-2 Dos de l'appareil avec connexions

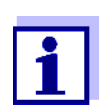

Toutes les connexions sont conformes à la norme SELV.

#### 1.2 Clavier

#### Vue d'ensemble

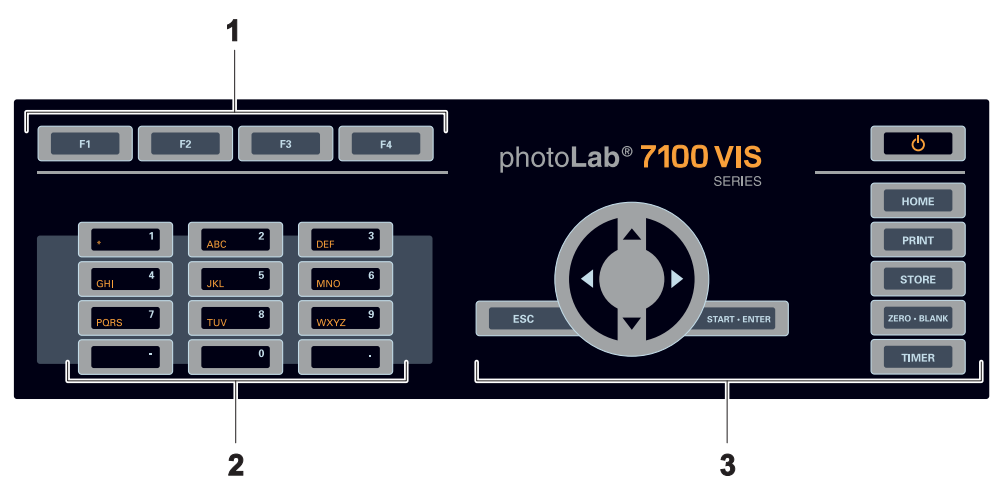

- 1 Touches de fonction F1 à F4 (fonction dépendant du menu)
- 2 Bloc de touches alphanumériques
- 3 Touches à fonction fixe

Fig. 1-3 Clavier

Fonctions des<br/>touchesLes touches de la partie droite du champ de touches ont les fonctions<br/>suivantes :

| Touche       | Désignation               | Fonctions                                                                                                    |
|--------------|---------------------------|----------------------------------------------------------------------------------------------------|
| ð            | <on off=""></on>          | <ul> <li>Allume et éteint le photomètre</li> </ul>                                                                                                    |
| НОМЕ         | <home></home>             | <ul> <li>Commute sur le menu principal à<br/>partir de toute configuration de<br/>service. Les actions en cours sont<br/>interrompues.</li> </ul>                                                                                                    |
| PRINT        | <pre>PRINT&gt;</pre>      | <ul> <li>Sortie de la valeur de mesure affi-<br/>chée via une interface.</li> </ul>                                                                                                    |
| STORE        | <store></store>           | <ul> <li>Enregistrement d'une valeur de<br/>mesure affichée ou d'un spectre</li> </ul>                                                                                                    |
| ZERO • BLANK | <zero·blank></zero·blank> | <ul> <li>Démarrage de l'une des mesures<br/>suivantes en fonction de la situa-<br/>tion de service :         <ul> <li>Réglage du zéro</li> <li>Mesure de la valeur à blanc</li> <li>Mesure de la ligne de base</li> <li>Calibration utilisateur</li> </ul> </li> </ul> |
| TIMER        | <timer></timer>           | <ul> <li>Ouverture du menu Minuterie.</li> </ul>                                                                                                    |

| Touche        | Désignation                 | Fonctions                                                                                                    |
|---------------|-----------------------------|----------------------------------------------------------------------------------------------------|
| ESC           | <esc></esc>                 | <ul> <li>Interruption de l'action en cours.</li> <li>Rejet des entrées qui ne sont pas<br/>encore reprises.</li> </ul>                    |
|               |                             | <ul> <li>Commutation dans le niveau de<br/>menu immédiatement supérieur.</li> </ul>                                                       |
| START · ENTER | <start·enter></start·enter> | <ul> <li>Démarrage d'une action (mesure,<br/>par ex.)</li> </ul>                                                                          |
|               |                             | - Ouverture d'un menu sélectionné                                                                                                    |
|               |                             | <ul> <li>Confirmation d'une sélection ou<br/>d'une entrée</li> </ul>                                                                      |
|               | <▲ ><♥                      | <ul> <li>Déplacement de la sélection dans<br/>les menus et listes d'une position<br/>vers le haut ou vers le bas</li> </ul>               |
|               | <◀ :                        | <ul> <li>Suppression, lors de l'entrée de<br/>caractères, du caractère se trou-<br/>vant à gauche de la marque<br/>d'insertion</li> </ul> |
| flèche)       |                             | <ul> <li>Déplacement du curseur vers la<br/>gauche dans un spectre ou dia-<br/>gramme cinétique</li> </ul>                                |
|               | <▶ :                        | <ul> <li>Déplacement du curseur vers la<br/>droite dans un spectre ou dia-<br/>gramme cinétique</li> </ul>                                |

**Touches de fonction** Les touches de fonction F1 à F4 ont des fonctions qui changent selon la situation de service. Les fonctions actuelles sont affichées dans le menu des touches de fonction sur le bord inférieur de l'écran (voir paragraphe 4.2.1).

#### 1.3 Afficheur

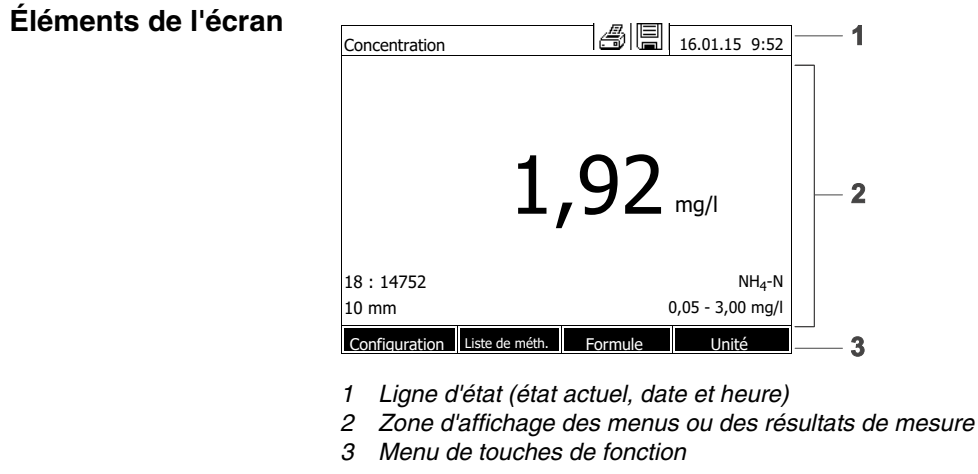

Fig. 1-4 Écran

| Symboles dans la | Symbole | Désignation | Fonction                                                                                                    |
|------------------|---------|-------------|----------------------------------------------------------------------------------------------------|
| ligne d'état     |         | Sauvegarder | La touche <b><store></store></b> est active.<br>Appuyer sur <b><store></store></b> pour enregistrer les<br>données affichées.         |
|                  | Ð       | Imprimante  | La touche <b><print></print></b> est active.<br><b><print></print></b> permet de sortir les données affi-<br>chées sur une interface. |

## 2 Sécurité

#### 2.1 Informations relatives à la sécurité

#### 2.1.1 Informations de sécurité dans le mode d'emploi

Ce mode d'emploi contient des informations importantes pour une utilisation du produit en toute sécurité. Lire ce mode d'emploi dans son intégralité et se familiariser avec le produit avant de le mettre en service ou de l'utiliser pour travailler. Tenez ce mode d'emploi toujours à votre portée afin de pouvoir le consulter en cas de besoin.

Les remarques relatives à la sécurité exigeant une attention particulière sont soulignées dans ce mode d'emploi. Vous reconnaissez ces consignes de sécurité au symbole d'avertissement (triangle) sur le bord gauche. Le mot utilisé pour formuler l'avertissement (par ex. "ATTENTION") marque le degré de gravité du danger :

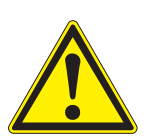

#### AVERTISSEMENT

indique une situation dangereuse susceptible d'entraîner des blessures graves (irréversibles) ou la mort en cas de non respect de la remarque relative à la sécurité.

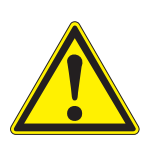

#### ATTENTION

indique une situation dangereuse susceptible d'entraîner des blessures légères (réversibles) en cas de non respect de la remarque relative à la sécurité.

#### REMARQUE

indique des dommages matériels susceptibles d'être entraînés par le non respect des mesures indiquées.

#### 2.1.2 Signalisations de sécurité sur le produit

Tenir compte de tous les autocollants, étiquettes et pictogrammes de sécurité apposés sur le produit. Un symbole d'avertissement (triangle) sans texte renvoie à des informations de sécurité dans le mode d'emploi.

# 2.1.3 Autres documents contenant des informations relatives à la sécurité

Les documents suivants contiennent des informations dont il faut tenir compte lors du travail avec le système de mesure :

- Modes d'emploi d'autres composants du photoLab<sup>®</sup> 7100 VIS (accessoire)
- Fiches de données de sécurité des produits chimiques.

#### 2.2 Utilisation sûre

#### 2.2.1 Utilisation conforme

L'utilisation conforme de ce photomètre consiste exclusivement dans l'exécution de mesures photométriques conformément à ce mode d'emploi.Prendre en compte les spécifications techniques des cuves au chapitre 7 CARACTÉRISTIQUES TECHNIQUES. Toute utilisation outrepassant ce cadre est considérée comme **non** conforme.

#### 2.2.2 Conditions requises pour une utilisation sûre

Pour garantir la sûreté d'utilisation, respecter les points suivants :

- Utiliser le produit uniquement de manière conforme à sa destination.
- Alimenter le produit uniquement avec les sources d'énergie indiquées dans le mode d'emploi.
- Utiliser le produit uniquement dans les conditions ambiantes indiquées dans le mode d'emploi.
- Ne pas ouvrir le produit.

#### 2.2.3 Utilisation non autorisée

Ne pas mettre le produit en service quand :

- l'appareil présente un dommage visible (par ex. après un transport)
- l'appareil a été stocké pendant un temps relativement long dans des conditions inappropriées (conditions de stockage, voir chapitre 7 CARAC-TÉRISTIQUES TECHNIQUES)

#### 2.3 Qualification de l'utilisateur

L'exécution d'analyses photométriques au moyen de kits de test exige souvent la manipulation de matières dangereuses.

Nous partons du principe que, du fait de sa formation et de son expérience professionnelles, le personnel utilisant l'appareil est familiarisé avec la manipulation de matières dangereuses. Le personnel utilisant l'appareil doit, en particulier, être capable de comprendre et de suivre correctement le marquage de sécurité et les consignes de sécurité se trouvant sur les emballages et dans les notices d'information jointes à l'emballage des kits de réactifs.

#### 2.4 Manipulation de substances dangereuses

Lors du développement de kits de test, WTW veille minutieusement à la faisabilité dans des conditions de sécurité aussi grandes que possible. Toutefois, il n'est pas toujours possible d'éviter les risques résiduels que comportent les matières dangereuses.

En cas d'utilisation de tests ou solutions produits pas l'utilisateur, la responsabilité quant aux dangers pouvant en résulter incombe à l'utilisateur (responsabilité personnelle).

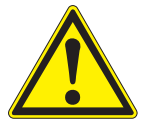

#### **AVERTISSEMENT**

La manipulation non conforme de certains réactifs peut être préjudiciable à la santé.

Respecter, dans tous les cas, les symboles de sécurité apposés sur l'emballage ainsi que, selon les cas, les consignes de sécurité de la notice d'information contenue dans l'emballage. Il faut respecter scrupuleusement les mesures de protection qui y sont prescrites.

Fiches techniques de sécurité Les fiches de données de sécurité des produits chimiques contiennent toutes les consignes relatives à la sûreté de manipulation et aux risques encourus ainsi qu'aux mesures à prendre à titre de prévention et en cas de danger avéré. Pour travailler en toute sécurité, respecter ces consignes.

## 3 Mise en service

#### 3.1 Remarques générales pour la manipulation

Le photomètre photoLab<sup>®</sup> 7100 VIS est un appareil optique de précision. En tant que tel, il doit être traité avec soin, en particulier en utilisation mobile. Préserver systématiquement l'appareil des conditions susceptibles de porter atteinte à ses composants mécaniques, optiques et électroniques. Respecter en particulier les points suivants :

- Lors de l'utilisation et du stockage, la température et l'humidité ambiante doivent être comprises dans les limites indiquées au chapitre 7 CARACTÉRISTIQUES TECHNIQUES.
- Quelle que soit la situation, l'appareil doit être préservé des influences suivantes :
  - Poussière extrême, humidité et eau/liquides
  - Exposition intensive à la lumière et à la chaleur
  - Vapeurs caustiques ou à forte teneur en solvants.
- Pour les mesures, l'appareil doit être posé debout sur une surface plane.
- Éliminer aussitôt les éclaboussures de liquide ou matières renversées (voir paragraphe 5.3 NETTOYAGE).
- Après un bris de cuve dans le puits de cuve, nettoyer aussitôt le puits de cuve (voir paragraphe 6.1 MESURES À PRENDRE EN CAS DE BRIS DE CUVE).
- Lorsque le photomètre n'est pas utilisé, tenir le puits de cuve toujours fermé.
- En cas de transport de l'appareil, le puits de cuve doit être vide.
- Pour une utilisation mobile, nous recommandons le coffret de transport FC spectral 6000.

#### 3.2 Première mise en service

Effectuer les opérations suivantes :

- Insérer les piles tampon (voir paragraphe 3.2.1)
- Raccorder l'alimentation électrique (voir paragraphe 3.2.2)
- Allumer le photomère (voir paragraphe 3.2.3)
- Régler la langue (voir paragraphe 3.2.3)
- Régler la date et l'heure (voir paragraphe 3.2.4)
- Effectuer le réglage du zéro (voir paragraphe 4.3)

Emballage Le photomètre est expédié dans un emballage destiné à le protéger pendant

le transport.

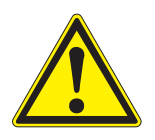

#### ATTENTION

Conserver impérativement l'emballage original ainsi que l'emballage intérieur de manière à assurer une protection optimale de l'appareil contre les chocs en cas de transport éventuel.

L'emballage original est également une condition nécessaire à un transport de retour dans des conditions adéquates en cas de réparation.

Veuillez considérer que nous déclinons toute revendication au titre de la garantie en cas de dommages survenus du fait d'un transport dans des conditions non adéquates.

#### 3.2.1 Mise en place des piles tampon

Les piles tampons servent à l'alimentation de l'horloge intégrée pendant que le photomètre est éteint. Les piles tampons sont des piles alcalines au manganèse (type AA ou Mignon) jointes à la livraison dans un emballage séparé.

Insérer les piles comme suit :

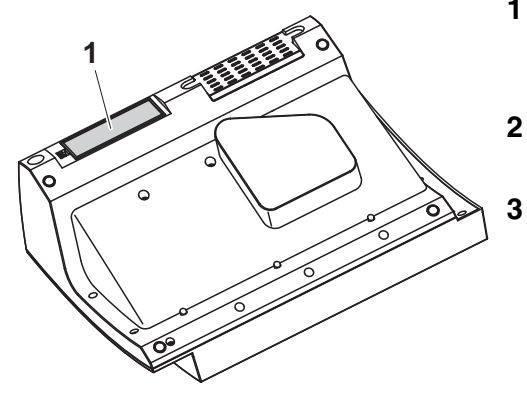

- 1 Poser l'appareil retourné sens dessus dessous sur un support mou.
- 2 Soulever le couvercle (1) du logement à piles.
  - Insérer les quatre piles dans le logement à piles. en veillant à la polarité correcte des piles. Les indications ± du logement des piles doivent correspondre aux indications ± sur les piles.
- 4 Fermer le couvercle du logement à piles.

#### 3.2.2 Raccordement de l'alimentation électrique

L'alimentation électrique est réalisée par l'intermédiaire du transformateur d'alimentation joint à la livraison. Le transformateur d'alimentation assure l'alimentation du photomètre en très basse tension (12 V DC).

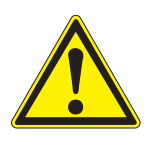

#### ATTENTION

La tension d'alimentation sur le lieu d'utilisation doit correspondre aux spécifications indiquées sur le transformateur d'alimentation (ces spécifications se trouvent également au chapitre 7 CARACTÉRISTIQUES

TECHNIQUES). Toujours utiliser exclusivement le transformateur d'alimentation de 12 V joint à la livraison.

Avant de le brancher, contrôler le câble d'alimentation pour s'assurer qu'il n'est pas endommagé.

Si le câble d'alimentation est endommagé, ne pas continuer d'utiliser l'appareil

Raccorder le transformateur d'alimentation

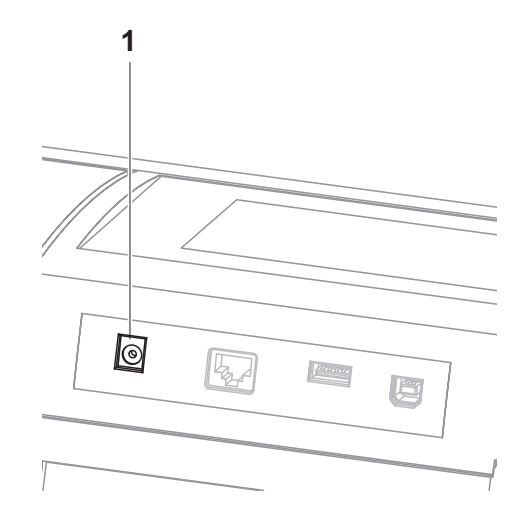

- 1 Brancher le mini-connecteur du transformateur d'alimentation dans la douille (1) du photomètre.
- 2 Brancher le transformateur d'alimentation sur une prise aisément accessible.

#### 3.2.3 Allumer le photomètre et régler la langue

Lors de la première mise en service, après avoir allumé l'appareil, (**<ON/OFF>**) vous êtes automatiquement guidé vers le réglage de la langue de l'appareil.

| Cor | figuration            | 16.01.15 | 9:52 |  |  |  |
|-----|-----------------------|----------|------|--|--|--|
|     | Allemand              |          |      |  |  |  |
| 3   | English               |          |      |  |  |  |
|     | Français              |          |      |  |  |  |
|     | Español               |          |      |  |  |  |
|     | Italiano              |          |      |  |  |  |
|     | Bulgarian/Български   |          |      |  |  |  |
|     | Česko                 |          |      |  |  |  |
|     | Simplified Chinese/?? |          |      |  |  |  |
|     | Traditional Chinese/  |          |      |  |  |  |
|     | Greek/Ελληνικά        |          |      |  |  |  |
|     |                       |          |      |  |  |  |
|     |                       |          |      |  |  |  |
|     |                       |          |      |  |  |  |

- 1 Avec <▲ ><▼ >, sélectionner une langue.
- 2 Avec **START·ENTER**>, valider la langue sélectionnée.

La langue est réglée. La langue actuellement sélectionnée est marquée par un crochet.

La fenêtre de réglage de la date *Date* et de l'*Heure* s''affiche.

Une fois la première mise en service achevée, il est possible de changer de langue à tout moment dans le menu *Configuration / Langue*.

#### 3.2.4 Réglage de la date et de l'heure

Lors de la première mise en service, après le réglage de la langue de l'appareil, vous êtes automatiquement guidé vers le réglage de la date et de l'heure.

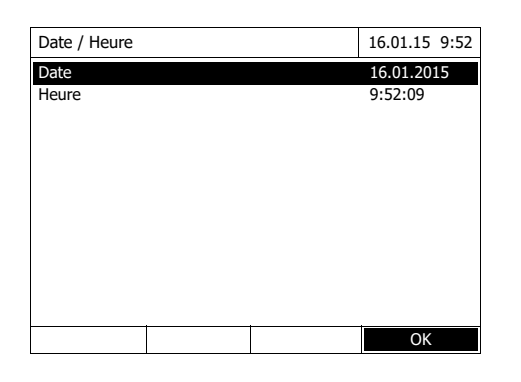

 Date / Heure
 16.01.15 9:52

 Date
 16.01.2015

 Heure
 9:52:09

 Date
 16

 16
 .01.2015

| Date / Heure | 16.01.15 9:52 |
|--------------|---------------|
| Date         | 16.04.2007    |
| Heure        | 9:52:09       |
|              |               |
|              |               |
| Heure        |               |
| 09 : 52 : 09 |               |
|              |               |
|              |               |
|              |               |
|              |               |
|              |               |
|              | OK            |

Le menu Date / Heure est ouvert.

Appuyer sur  $< \blacktriangle > < \nabla >$  pour sélectionner une option de menu et valider ou ouvrir cette option avec < **START-ENTER**>.

1 Sélectionner *Date* et confirmer.

Le champ permettant d'entrer la date actuelle s'ouvre.

2 Entrer la date actuelle avec <0...9> et confirmer.

Le champ d'entrée se ferme. La date est reprise.

3 Sélectionner Heure et confirmer.

Le champ permettant d'entrer l'heure actuelle s'ouvre.

4 Entrer l'heure actuelle avec <0...9> et confirmer.

Le champ d'entrée se ferme. L'heure est reprise.

Une fois la première mise en service achevée, il est possible de changer la date et l'heure à tout moment dans le menu *Configuration / Date / Heure*.

## 4 Utilisation

#### 4.1 Allumer/éteindre le photomètre

#### Activer

| Autostest                                      | 16.01.15 9:52       |
|------------------------------------------------|---------------------|
|                                                |                     |
|                                                |                     |
|                                                |                     |
| Veuillez vous assurer qu'aucune cuve n'es      | t insérée et que le |
|                                                |                     |
| Ensuite, appuyer sur <start enter="">.</start> |                     |
|                                                |                     |
|                                                |                     |
| Configuration                                  | Info                |
| comgulator                                     | 1110                |
| Connexion                                      | 0 16 01 15 9.52     |
|                                                |                     |
|                                                |                     |
|                                                |                     |
| Entrer nom d'utilisateur                       |                     |
| Administrateur                                 |                     |
|                                                |                     |
|                                                |                     |
|                                                |                     |
|                                                | - 1                 |
|                                                |                     |
|                                                |                     |

#### Lancement du Autostest

| Autostest                      |                                                             |                  | 16.01.15 9:52    |
|--------------------------------|-------------------------------------------------------------|------------------|------------------|
|                                |                                                             |                  |                  |
|                                |                                                             |                  |                  |
|                                |                                                             |                  |                  |
| Veuillez vous<br>couvercle est | assurer qu'auc<br>fermé.                                    | une cuve n'est i | nsérée et que le |
| Ensuite, appur                 | /er sur <star< td=""><td>T/ENTER&gt;.</td><td></td></star<> | T/ENTER>.        |                  |
|                                |                                                             |                  |                  |
|                                |                                                             |                  |                  |
|                                |                                                             |                  | -                |
|                                |                                                             |                  |                  |

1 Allumer le photomètre avec <**ON/ OFF**>.

L'écran affiche

le dialogue Autostest (lorsque la fonction de gestion des utilisateurs n'est pas activée)

ou

 le dialogue Connexion (lorsque la fonction de gestion des utilisateurs est activée).

Si la gestion des utilisateurs activée :

2 Login

Entrer son nom d'utilisateur et son mot de passe ou bien ouvrir une session comme hôte.

L'écran affiche alors le dialogue *Autostest*.

- 3 Enlever toutes les cuves et fermer le couvercle de puits de cuve.
- 4 Lancer l'autotest avec **START·ENTER>**.

Le photomètre exécute l'autotest.

## Autostest Pendant l'autotest, il faut que toutes les cuves soient enlevées et le couvercle des puits de cuve doit être fermé.

| Autostest                                                                               | 16.01.15 9:52 |
|-----------------------------------------------------------------------------------------|---------------|
| Test système                                                                            |               |
| Test système<br>Test du filtre<br>Test de la lampe<br>Calibration de la longueur d'onde |               |
|                                                                                         |               |

Cet autotest comprend :

- Le test de la mémoire, du processeur, des interfaces internes, du filtre et de la lampe
- Une calibration pour chaque longueur d'onde

Une fois l'autotest achevé, l'écran affiche le menu principal.

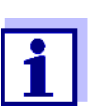

Il est possible de consulter et d'imprimer le résultat de l'autotest en appuyant sur la touche de fonction *[Info]*.

#### Éteindre

Pour éteindre, appuyer sur la touche **<ON/OFF>** aussi longtemps que nécessaire jusqu'à ce que le photomètre s'éteigne.

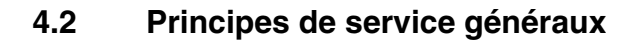

#### 4.2.1 Navigation au moyen des touches de fonction et des menus

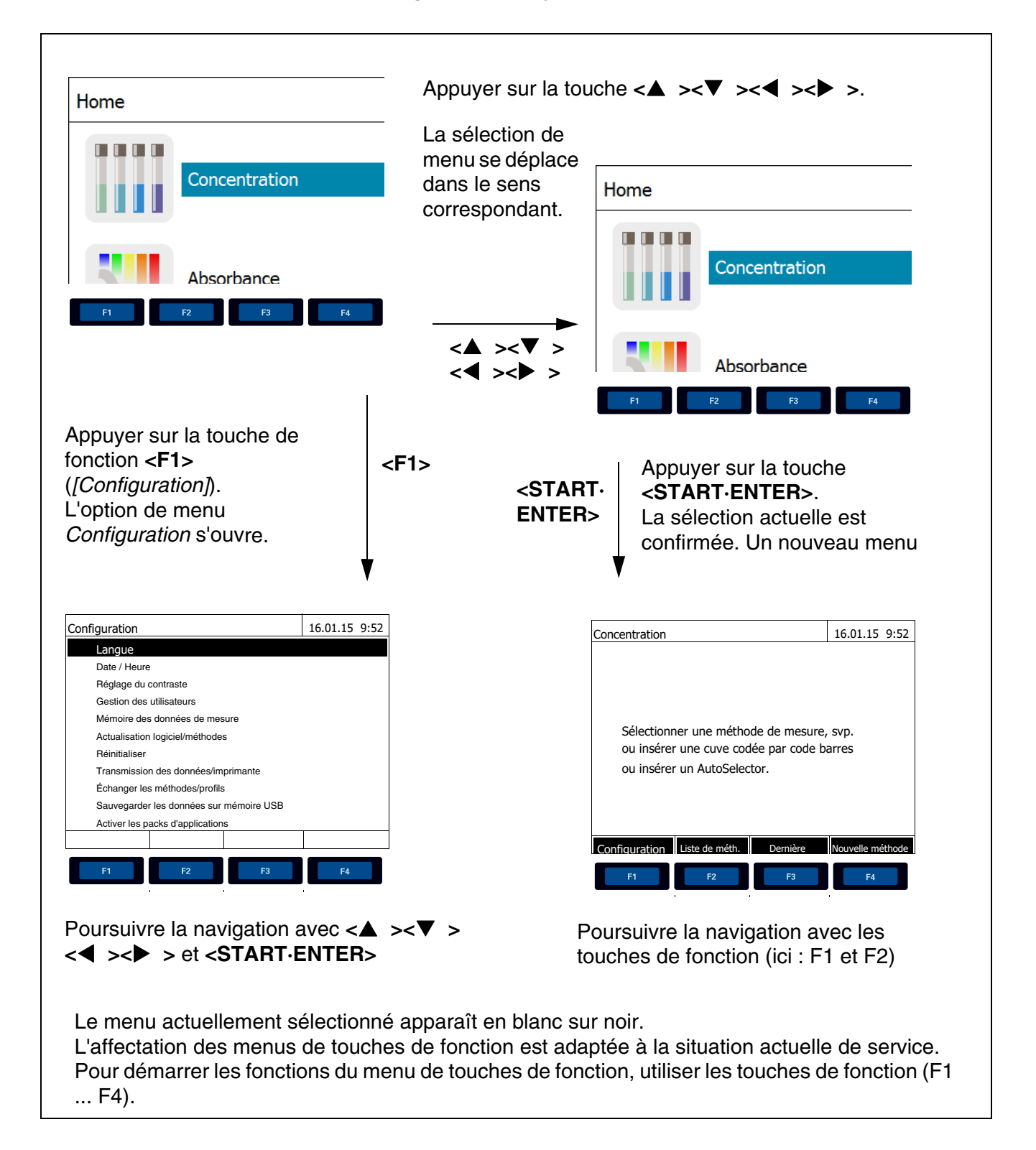

# Utilisation des touches de fonction

Les touches de fonction F1 à F4 sont disposées au-dessous de l'écran. Elles possèdent des fonctions changeant selon la situation et le mode de service. Les fonctions actuelles sont affichées dans le menu de touches de fonction sur le bord inférieur de l'écran.

En plus de la navigation, les touches de fonction sont utilisées pour les opérations de commande suivantes :

- Ouverture de listes d'options à sélectionner ou de champs d'entrée
- Exécution d'un ordre (directement ou avec interrogation intermédiaire)
- Commutation entre deux options d'affichage, p. ex. absorption ↔transmission

Navigation au moyen de touches à flèche (<▲><▼>) et <START·ENTER> Ces éléments de commande permettent de sélectionner une option dans un menu ou dans une liste. La sélection actuelle apparaît en blanc sur noir. Appuyer sur **<START·ENTER>** pour valider la sélection.

En plus de la navigation, la touche **START·ENTER>** est utilisée pour les opérations de commande suivantes :

- Ouverture de listes d'options à sélectionner ou de champs d'entrée
- Validation d'une sélection
- Confirmation d'entrées de texte et de chiffres
- Exécution d'un ordre (directement ou avec interrogation intermédiaire)
- Activation d'un point dans une liste d'options (? = actif)

#### 4.2.2 Représentation de chemins de navigation sous forme abrégée

Dans ce mode d'emploi, les opérations de navigation conduisant à un certain menu ou dialogue sont représentées de manière claire dans un bloc hachuré de gris. Ce bloc représente un extrait de l'arborescence du menu.

Le point de départ de la description est toujours le menu principal qui, dans toute situation de commande, peut être appelé au moyen de la touche **<HOME>**. A partir de là, la navigation s'effectue vers le bas.

Exemple : Navigation vers le menu de réglage de la langue L'exemple suivant montre les éléments de l'arborescence du menu avec les opérations de commande correspondantes :

<HOME>

[Configuration] – Langue Les caractères gras et les parenthèses pointues indiquent une touche sur l'appareil (sauf touches de fonction).

Ø Appuyer sur la touche "Home". Le menu principal est appelé.

Les parenthèses carrées, ou crochets, sont utilisées dans le mode d'emploi pour la désignation d'une touche de fonction de F1 à F4. Le texte entre parenthèses fait référence à la fonction attribuée à la touche selon le menu de touches de fonction sur le bord inférieur de l'écran.

 Ø Appuyer sur la touche de fonction occupée par "Réglages"

Le texte sans parenthèses indique une option de menu affichée au à l'écran (option dans une liste).

 Ø Sélectionner l'option de menu avec les touches à flèche
 <▲ ><▼ > La sélection

Autres possibilités de navigation :

- Pour accéder au niveau supérieur dans l'arborescence du menu, appuyer sur la touche **<ESC>**.
- Pour appeler directement le menu principal, appuyer sur la touche **<HOME>**.

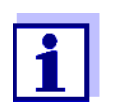

S'il vous arrive de vous "perdre" dans un menu, il suffit d'appuyer sur **<HOME>** et de reprendre la navigation à partir du menu principal.

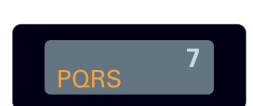

#### 4.2.3 Entrée de chiffres, de lettres et de caractères

Pour entrer chiffres, lettres, signes de ponctuation et autres caractères, utiliser le bloc alphanumérique sur l'appareil ou un clavier externe.

Les touches du bloc alphanumérique sont occupées par des chiffres et caractères gravés dessus (minuscules comprises). La touche **<7/PQRS>**, par exemple, permet d'entrer les signes suivants: 7, P, Q, R, S, p, q, r, s.

Pour sélectionner le caractère désiré, appuyer autant de fois que nécessaire sur la touche (comme sur un téléphone portable). Lorsque la touche est occupée par plusieurs caractères, la première pression sur la touche fait apparaître le chiffre lui correspondant. Pour entrer un chiffre, il suffit toujours d'une seule pression sur la touche.

De plus, à la première pression sur la touche, une ligne s'ouvre, affichant tous les caractères sélectionnables avec cette touche. Le caractère actuellement sélectionné est marqué.

Le caractère est repris dans le champ d'entrée lorsque

- le caractère est marqué pendant plus d'une seconde,
- le caractère est confirmé avec <START·ENTER>,
- une autre touche alphanumérique est actionnée.

**Caractères spéciaux** Pour entrer les caractères spéciaux, utiliser la touche <1/\*>.

Exemple : entrée d'un code (ID) Le champ d'entrée *Entrer N° ident* s'affiche lorsque vous appuyez sur la touche **<STORE>** alors que le symbole d'enregistrement est visible. Dans l'exemple suivant, il s'agit d'enregistrer un groupe de données de mesure avec le code d'identification "Test".

| Entrer Nº ident |
|-----------------|
| 8               |
| 8 TUVtuv        |
|                 |
|                 |
| Entrer Nº ident |
|                 |
|                 |
| 8 10 V tu v     |
|                 |
|                 |
|                 |
|                 |
|                 |
|                 |
|                 |
|                 |
|                 |
|                 |
|                 |
|                 |
|                 |
| Entrer Nº ident |
| Test_           |

1 Appuyer sur la touche <8/TUV> aussi souvent que nécessaire jusqu'à ce que "T" s'affiche dans la ligne d'entrée.

Au-dessous du champ de saisie s'ouvre une ligne de sélection avec tous les signes disponibles pour cette touche, ici par ex. 8 T U V t u v.

Le caractère actuellement sélectionné est marqué.

Au bout d'une seconde, le caractère est repris et la ligne de sélection se ferme.

 Compléter le code d'identification (ID) avec la touche <A...9> et confirmer. Correction d'entrées erronées En appuyant sur la touche < >, effacer tous les caractères jusqu'au caractère erroné et recommencer l'entrée à partir de ce caractère.

#### 4.2.4 Insérer la cuve

Cuves rondes (avec et sans code barres)

La mesure est déclenchée par l'insertion d'une cuve à code barres. Pour les méthodes sans code barres, sélectionner la méthode manuellement.

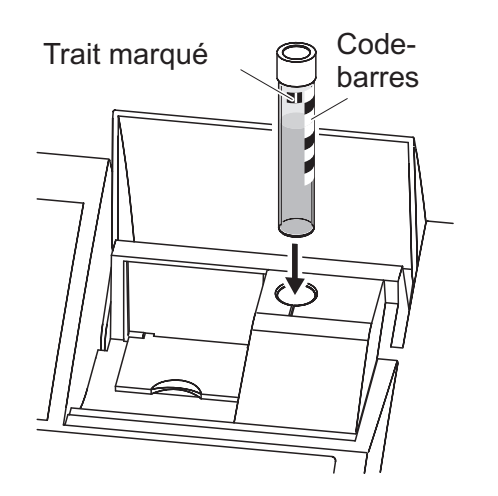

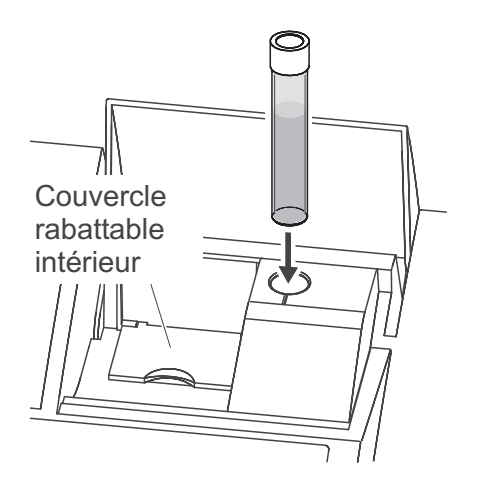

- 1 Ouvrir le couvercle de puits de cuve.
- 2 Fermer le couvercle rabattable intérieur.
- 3 Insérer la cuve ronde codée par code barres dans le puits de cuve ronde et l'enfoncer jusqu'au fond. Ce faisant, aligner le trait marqué vers l'avant sur l'encoche du puits de cuve ronde.

Le photomètre sélectionne la méthode au moyen du code barres et lance automatiquement la mesure.

Pour les cuves sans code barres : Sélectionner la méthode manuellement dans l'appareil.

Fermer le couvercle rabattable intérieur.

Insérer la cuve ronde dans le puits de cuve ronde et l'enfoncer jusqu'au fond.

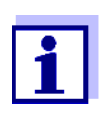

Cuves rectangulaires (avec ou sans AutoSelector) Si le couvercle rabattable intérieur est trop largement ouvert, un message invite à fermer le couvercle rabattable intérieur.

L'AutoSelector contenu dans les kits de test pour cuves rectangulaires est muni sur le côté d'un code barres pour le codage d'un numéro de méthode. Lorsque l'on insère l'AutoSelector dans le puits de cuve ronde, le code barres est automatiquement lu par le photomètre et la méthode correspondante est automatiquement sélectionnée. En règle générale, les méthodes définies par l'utilisateur et les méthodes sans réactifs n'ont pas d'Autoselector et, par conséquence, ne permettent pas la reconnaissance automatique de la méthode. Dans ce cas, sélectionner la méthode manuellement et insérer ensuite la cuve.

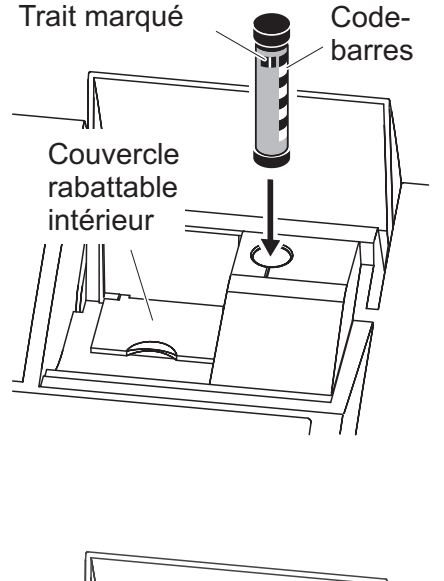

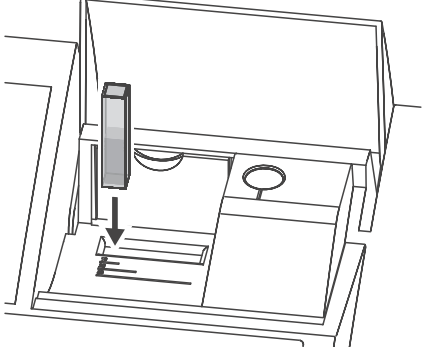

- 1 Ouvrir le couvercle de puits de cuve.
- 2 Insérer l'AutoSelector et l'enfoncer jusqu'au fond du puits de cuve ronde. Ce faisant, aligner le trait marqué vers l'avant sur l'encoche du puits de cuve ronde.
  - Le photomètre sélectionne la méthode correcte au moyen du code barres.

Pour les méthodes sans Autoselector : Sélectionner la méthode manuellement dans l'appareil.

- **3** Ouvrir le couvercle rabattable intérieur.
- 4 Insérer la cuve rectangulaire verticalement jusqu'au fond et l'aligner sur la butée gauche du puits de cuve. Les faces mattes de la cuve rectangulaire doivent alors être dirigées vers l'avant et l'arrière.

Lors de l'insertion de la cuve rectangulaire (1, 2, 5 cm), en cas d'utilisation d'un Autoselector, la bonne plage de mesure est automatiquement sélectionnée.

Le photomètre est doté d'un système de détection de la lumière étrangère. Lorsque la quantité de lumière étrangère est trop grande, l'appareil invite à fermer le couvercle de puits de cuve.

#### 4.2.5 Cuves utilisables

Différentes cuves sont appropriées selon la gamme de longueurs d'ondes. Outre les cuves rondes, sont appropriées toutes les cuves rectangulaires en verre, quartz ou plastique dont les parois latérales sont maties (voir paragraphe 8.1). Les cuves à parois latérales claires ou rainurées ne sont pas détectées de manière fiable par le système de reconnaissance automatique des cuves.

Pour les cuves à usage unique en matière plastique en particulier, il est recommandé de les soumettre à un test de conformité avant de les utiliser pour de grandes séries de mesure.

En raison de leurs propriétés de transmission, les cuves en verre et cuves en plastique (PS) du commerce ne sont pas appropriées pour les mesures dans la plage UV inférieure à 320 nm tandis que les cuves en plastique PMMA du commerce ne le sont pas dans la plage UV inférieure à 280 nm. Pour les applications dans le domaine UV, il faut donc utiliser des cuves en quartz ou des cuves à usage unique en matière plastique après les avoir testées.

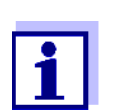

En ce qui concerne la hauteur de remplissage minimum et le volume de remplissage minimum des différents types de cuves, voir chapitre 7 CARACTÉRISTIQUES TECHNIQUES.

#### 4.3 Réglage du zéro

Pour le calcul de valeurs de mesure dans les modes *Concentration*, *Absorbance / % transmission*, *Spécial / multi-longueurs d'onde* et *Cinétique*, il faut avoir un réglage du zéro valable. Lors du réglage du zéro, l'absorbance est mesurée et enregistrée avec une cuve remplie d'eau distillée ("cuve de zéro").

Réglage du zéro effectué à l'usine pour les mesures de concentration Pour toutes les mesures effectuées avec les kits de réactifs WTW (mode *Concentration*), l'appareil est fourni avec un réglage du zéro réalisé à l'usine. Nous recommandons de le remplacer par un réglage du zéro effectué sur votre propre site. Si un réglage du zéro est déjà disponible pour une méthode, la date et l'heure du dernier réglage du zéro s'affichent en haut à droite de l'écran.

| Concentration                                                                                             | 16.01.15 9:52    |
|----------------------------------------------------------------------------------------------------|------------------|
| [ZERO                                                                                                    | 15.01.15 11:11]  |
| Sélectionner une méthode de mesure<br>ou insérer une cuve codée par code b<br>ou insérer un AutoSelector. | , svp.<br>parres |
| Configuration Liste de méth Dernière                                                                      | Nouvelle         |

Réglage du zéro pour les mesures d'absorbance Le réglage du zéro doit être effectué séparément dans le mode *Absorbance* pour chaque type de cuve et pour chaque longueur d'onde utilisée. Si un réglage du zéro est déjà disponible pour le type de cuve inséré pour la longueur d'onde sélectionnée, la date et l'heure du dernier réglage du zéro

s'affichent à l'écran en haut à droite.

| Absorbance              |                              |                                                     | 16.01.15 9:52 |  |
|-------------------------|------------------------------|-----------------------------------------------------|---------------|--|
| [ZERO 15.01.15 11:11]   |                              |                                                     |               |  |
| Pour lanc<br>Insérer cu | er la mesure<br>uve ou appuy | er sur <start,< td=""><td>/ENTER&gt;</td></start,<> | /ENTER>       |  |
| 525 nm                  |                              |                                                     | 10 mm         |  |
| Configuration           | Longueur                     | Transmission                                        | Référence     |  |

En l'absence de réglage du zéro, le photomètre vous invite à effectuer un réglage du zéro.

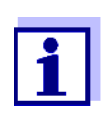

Les cuves doivent être parfaitement propres et exemptes d'éraflures.

Pour le réglage du zéro, toujours utiliser une cuve du même type que pour la mesure de l'échantillon.

À quoi faut-il veiller lors du réglage du zéro ?

#### Réglage du zéro avec cuves rondes :

- Utiliser uniquement une cuve ronde optiquement irréprochable avec de l'eau distillée. La hauteur de remplissage minimum est de 20 mm. Une cuve de zéro remplie est comprise dans les fournitures à la livraison de l'appareil.
- En principe, la cuve de zéro autorise un nombre d'utilisations illimité. Cependant, contrôler régulièrement la cuve de zéro pour s'assurer de l'absence de souillures et d'égratignures détectables. Si besoin, les remplir à nouveau ou les remplacer entièrement (au moins tous les 24 mois).

#### Réglage du zéro avec cuves rectangulaires :

- Pour les cuves rectangulaires, le réglage du zéro doit être effectué avec le même type de cuve (fabricant et matière [par ex. verre optique, verre au quartz, matière synthétique]) que pour la mesure. C'est important car les verres utilisés par les différents fabricants ont des comportements différents à l'absorption. Lors du changement de type de cuve, répéter le réglage du zéro avec le nouveau type.
- Avant le réglage du zéro, nettoyer la cuve rectangulaire et la remplir d'eau distillée. La hauteur de remplissage minimum est de 20 mm.
- Pour la mesure, insérer la cuve rectangulaire dans le puits de cuve toujours orientée de la même manière que lors du réglage du zéro (par ex. impression toujours sur le côté gauche).

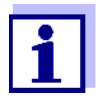

Les exigences générales que doivent remplir les cuves sont décrites au chapitre 7 CARACTÉRISTIQUES TECHNIQUES. Veiller à ce que la perméabilité spectrale de la cuve soit adaptée à l'utilisation prévue (exemple cuve en quartz pour domaine UV).

#### Exécution du réglage du zéro

Le réglage du zéro se déroule de manière analogue pour les modes *Concentration, Absorbance / % transmission, Spécial / multi-longueurs d'onde* et *Cinétique*.

| Concent  | ration   |                |         | 16.0 | 01.15 9:52  |
|----------|----------|----------------|---------|------|-------------|
|          |          |                |         |      |             |
|          |          |                |         |      |             |
| A        | juster   |                |         |      |             |
| R        | églage   | du zéro        |         |      |             |
| V        | 'aleur à | blanc des réa  | actifs  |      |             |
| С        | alibrer  | la méthode     |         |      |             |
|          |          |                |         |      |             |
| 3 : A6/2 | 25       |                |         |      | NH4-N       |
| 16 mm    |          |                |         | 0,20 | - 8,00 mg/l |
| Configur | ration   | Liste de méth. | Formule |      | Unité       |
|          |          |                |         |      |             |
|          |          |                |         |      |             |
| Réalage  | du zéro  | 0              |         | 16.0 | 01.15 9:52  |

Insérer la cuve de référence (eau distillée) ou appuyer sur <START/ENTER>, svp

Réglage du zéro réussi

Réglage du zéro

16.01.15 9:52

10 mm

- 1 Dans le mode voulu, appuyer sur la touche **<ZERO·BLANK>**.
- 2 Seulement dans le mode *Concentration* : Sélectionner *Réglage du zéro* et

confirmer.

La fenêtre de réglage du zéro s'ouvre.

3 Insérer la cuve de zéro (voir paragraphe 4.2.4 INSÉRER LA CUVE).

Le photomètre lance automatiquement le réglage du zéro et enregistre ensuite la valeur.

4 Une fois le réglage du zéro effectué, appuyer sur [OK] pour commuter sur la mesure.

#### Durée de validité du réglage du zéro

Les données du réglage du zéro sont enregistrées dans le photomètre séparément pour chaque type de cuve. Tant que les données sont valables, elles sont automatiquement réutilisées après les changements de type de cuve intervenus. La durée de validité dépend du mode utilisé :

| Mode                                                                                                    | Validité du réglage du zéro                                                                            |
|----------------------------------------------------------------------------------------------------|----------------------------------------------------------------------------------------------------|
| <i>Concentration</i> (méthodes programmées fixes)                                                                      | <ul> <li>Jusqu'au prochain réglage du zéro</li> </ul>                                                  |
| Absorbance / %<br>transmission                                                                                         | <ul> <li>Jusqu'au prochain réglage du zéro à la même<br/>longueur d'onde *</li> </ul>                  |
| <i>Concentration</i> (méthodes<br>définies par l'utilisateur)<br>et <i>Spécial / multi-</i><br><i>longueurs d'onde</i> | <ul> <li>Jusqu'au prochain réglage du zéro pour la<br/>même méthode *</li> </ul>                       |
| Cinétique                                                                                                    | <ul> <li>Jusqu'au chargement d'un autre profil<br/>cinétique</li> </ul>                                |
|                                                                                                    | <ul> <li>Jusqu'à ce que l'on quitte le mode Cinétique<br/>ou que l'on éteigne le photomètre</li> </ul> |

Après que l'on a provisoirement quitté la longueur d'onde ou la méthode, le photomètre indique l'existence du réglage du zéro avec l'heure et la date de l'exécution. L'utilisateur a alors la possibilité de décider s'il utilisera ce réglage du zéro ou bien exécutera un nouveau réglage du zéro.

Dans les cas suivants, il est conseillé de recommencer le réglage du zéro :

#### Quand recommencer le réglage du

- zéro?
- Lorsque l'appareil a été malmené, par ex. fortes secousses ou transport
- Lorsque la température ambiante diffère de plus de 5 °C de la température ambiante mesurée lors du dernier réglage du zéro
- Lors d'un changement de lampe
- Au moins une fois par semaine
- En cas d'utilisation d'un nouveau type de cuve (autre fabricant, verre de nature différente)
- Par principe, lorsqu'il s'agit d'exécuter des mesures avec la précision la plus grande possible.

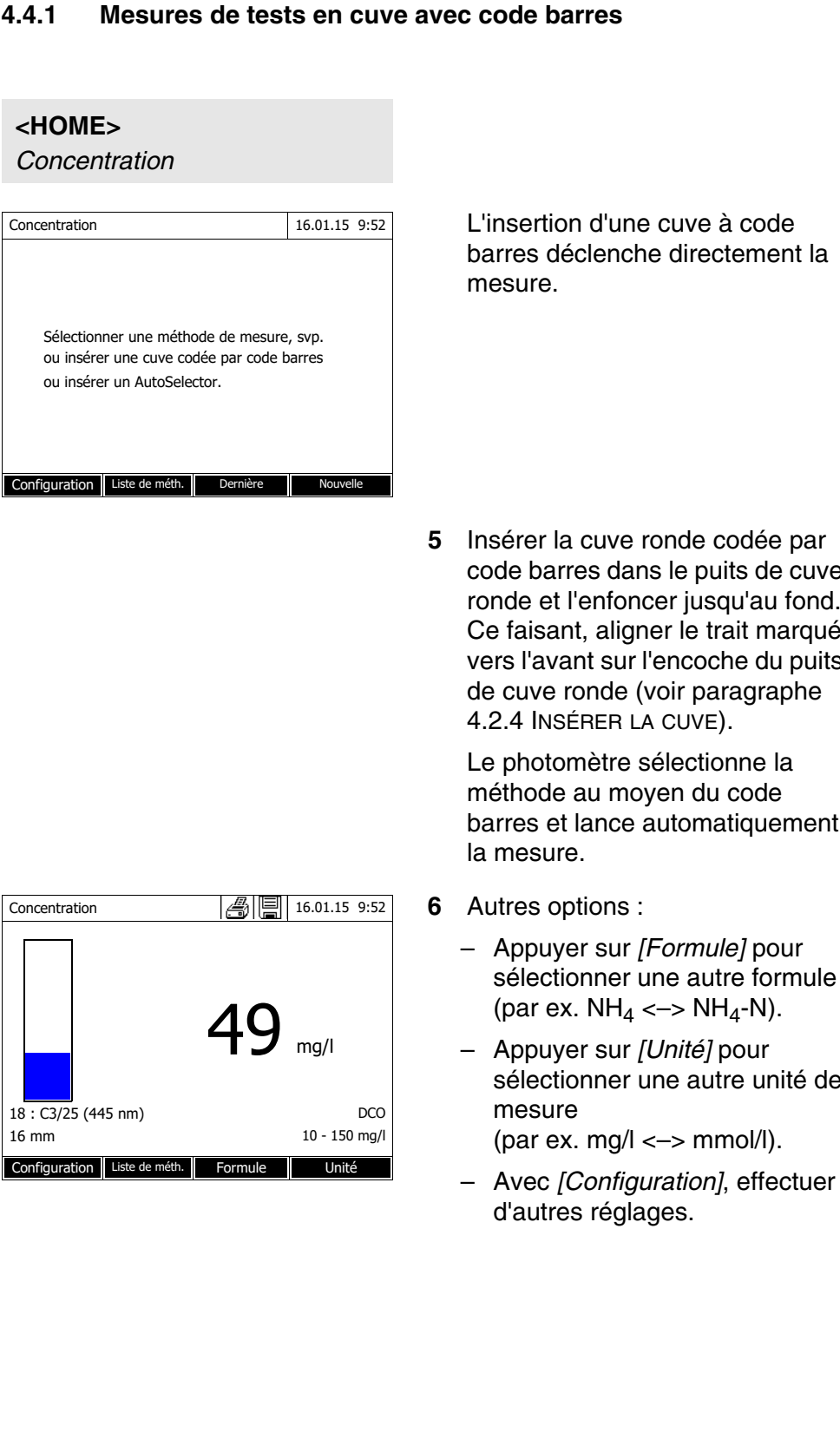

#### 4.4 Mesures dans le mode Concentration

code barres dans le puits de cuve ronde et l'enfoncer jusqu'au fond. Ce faisant, aligner le trait marqué vers l'avant sur l'encoche du puits

barres et lance automatiquement

- sélectionner une autre formule
- sélectionner une autre unité de

#### 4.4.2 Mesures de tests avec réactifs avec AutoSelector

L'AutoSelector est muni sur le côté d'un code barres pour le codage d'un numéro de méthode. Lorsque l'on insère l'AutoSelector dans le puits de cuve ronde, le code barres est automatiquement lu par le photomètre et la méthode correspondante est automatiquement sélectionnée.

#### <HOME>

Concentration

| Concentration                                                                                             | 16.01.15          | 9:52 |
|----------------------------------------------------------------------------------------------------|-------------------|------|
| Sélectionner une méthode de mesure<br>ou insérer une cuve codée par code b<br>ou insérer un AutoSelector. | e, svp.<br>barres |      |
| Configuration Liste de méth. Dernière                                                                     | Nouvel            | le   |

1 Ouvrir le couvercle de puits de cuve.

- 2 Insérer l'AutoSelector et l'enfoncer jusqu'au fond du puits de cuve ronde. Ce faisant, aligner le trait marqué vers l'avant sur l'encoche du puits de cuve ronde (voir paragraphe 4.2.4 INSÉRER LA CUVE). Le photomètre sélectionne la méthode correcte au moyen du code barres.
- 3 Insérer la cuve rectangulaire. Lors de l'insertion de la cuve rectangulaire (1, 2, 5 cm), la bonne gamme de mesure est automatiquement sélectionnée.

Le photomètre lance la mesure automatiquement.

- 4 Autres options :
  - Appuyer sur [Formule] pour sélectionner une autre formule (par ex. NH<sub>4</sub> <-> NH<sub>4</sub>-N).
  - Appuyer sur [Unité] pour sélectionner une autre unité de mesure (par ex. mg/l <-> mmol/l).
  - Avec [Configuration], effectuer d'autres réglages.

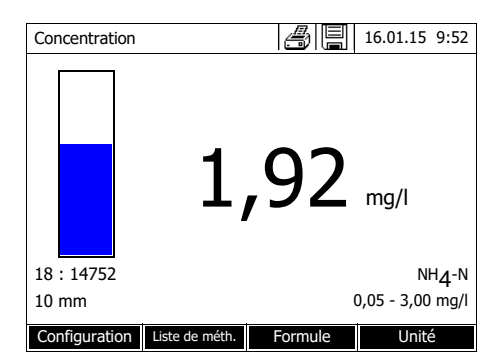

#### 4.5 Mesure dans le mode Absorbance / % transmission

#### 4.5.1 Généralités

La mesure de l'absorbance et de la transmission s'effectue sans utilisation de méthodes ou de profils. Tous les réglages sont effectués en cours de mesure.

Mesure contre une<br/>Absorbance de<br/>référenceLa mesure d'absorption ou de transmission peut être effectuée, au choix,<br/>contre l'absorption du réglage du zéro ou contre une absorption de référence<br/>déterminée par l'utilisateur Absorbance de référence.

#### 4.5.2 Exécution de mesures d'absorbance ou de transmission

#### <HOME> Absorbance / % transmission

| Absorbance                                                                          | 16.01.15 | 9:52 |
|-------------------------------------------------------------------------------------|----------|------|
| Pour lancer la mesure<br>Insérer cuve ou appuyer sur <start<br>ENTER&gt;</start<br> | /        |      |
| 300 nm                                                                              |          |      |
| Configuration Longueur Transmission                                                 | Référe   | nce  |

Les réglages de la dernière mesure sont actifs.

- 1 Si nécessaire, appuyer sur *[Longueur d'onde]* pour modifier la longueur d'onde.
- 2 Appuyer sur [Absorbance] <--> [Transmission] pour commuter entre mesure d'absorbance et mesure de transmission.
- 3 Le cas échéant, appuyer sur *[Référence]* pour utiliser une mesure de référence ou effectuer une nouvelle mesure.
- 4 Insérer la cuve (cuve ronde ou cuve rectangulaire) (voir paragraphe 4.2.4 INSÉRER LA CUVE).

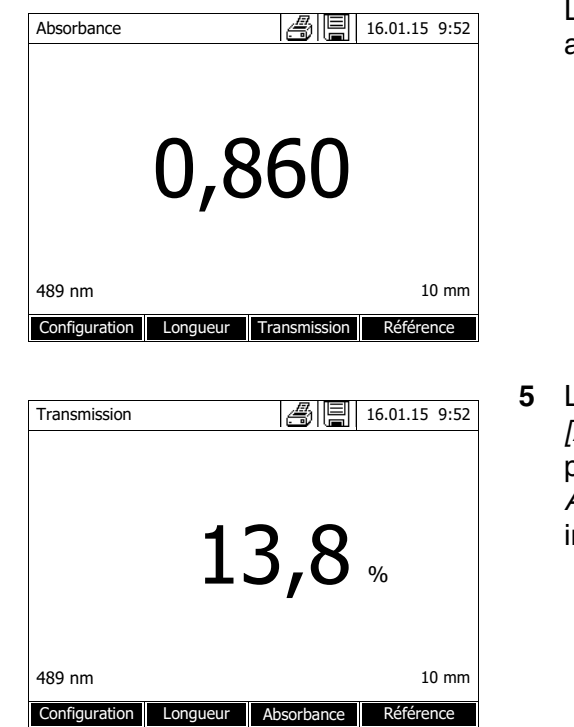

Le photomètre lance la mesure automatiquement.

5 Le cas échéant, appuyer sur [Absorbance] <-> [Transmission] pour faire commuter l'affichage de Absorbance sur Transmission ou inversement.

## 5 Maintenance, nettoyage

#### 5.1 Changement de lampe

Durée de vie de la lampe halogène au tungstène La lampe halogène au tungstène est une pièce d'usure possédant une certaine durée de vie moyenne (voir chapitre 7 CARACTÉRISTIQUES TECHNIQUES). En cas de défaillance, elle doit être remplacée. Le photomètre est doté d'un compteur d'heures de service pour le module de lampe.

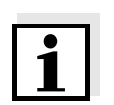

#### Remarque

La lampe de rechange se présente sous forme de module de lampe et l'ajustage optique est effectué à l'usine. C'est pourquoi il faut la manipuler avec d'extrêmes précautions. Les empreintes de doigts sur le verre raccourcissent la durée de vie de la lampe. Ne pas toucher avec les doigts nus l'ampoule du nouveau module de lampe. En cas de contact par inadvertance avec l'ampoule, la nettoyer avec précaution au moyen d'un linge propre imbibé d'alcool.

# Changement du module de lampe

Le module de lampe se trouve derrière une pièce de recouvrement (tôle d'aluminium) au dos du photomètre. Pour le changer, procéder comme suit :

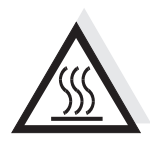

#### ATTENTION

Si la lampe a servi, elle est très chaude. Le contact avec la lampe brûlante fait courir un risque de brûlure ! Laisser la lampe refroidir environ 10 minutes avant de la changer.

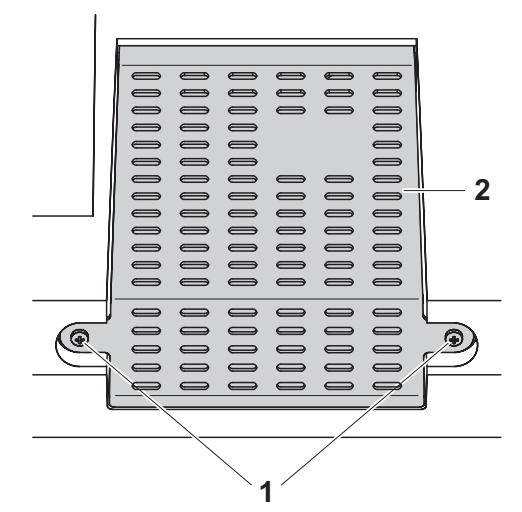

- 1 Éteindre le photomètre et débrancher le câble d'alimentation en courant électrique.
- 2 Défaire les deux vis (1) et enlever la pièce de recouvrement de la lampe (2).

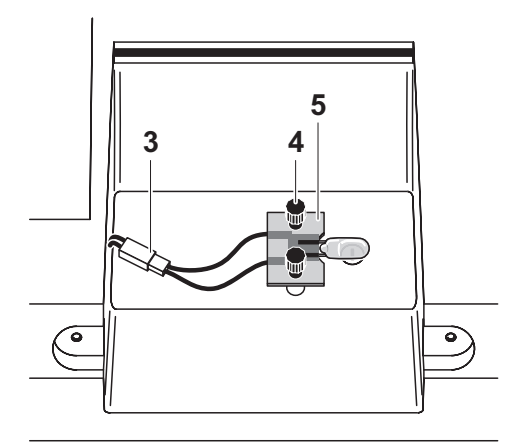

- 3 Débrancher la connexion à fiche (3). Il se peut que le débranchement exige un gros effort.
- 4 Défaire les deux vis à mollette (4) et enlever le module de lampe défectueux (5).
- 5 Fixer le nouveau module de lampe avec les vis à mollette. Ce faisant, la face revêtue de métal de la platine doit être dirigée vers l'<u>exté-</u> <u>rieur</u>, c'est-à-dire vers les vis à mollette.
- 6 Rebrancher la connexion à fiche électrique.
- 7 Fixer à nouveau la pièce de recouvrement de la lampe.
- 8 Remettre à zéro le compteur d'heures de service du module de lampe.

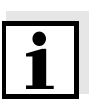

#### Remarque

Après la remise en service, effectuer un nouveau réglage du zéro pour toutes les mesures.

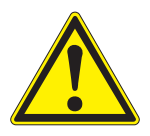

#### 5.2 Changement des piles tampon

#### ATTENTION

Il y a danger d'explosion en cas d'utilisation de piles non appropriées. Utiliser uniquement des piles alcalines au manganèse garanties ne coulant pas.

1

Si le photomètre reste allumé pendant le changement ou si les nouvelles piles sont mises en place en l'espace d'une minute après l'enlèvement des piles usées, le photomètre conserve son réglage de la date et de l'heure.

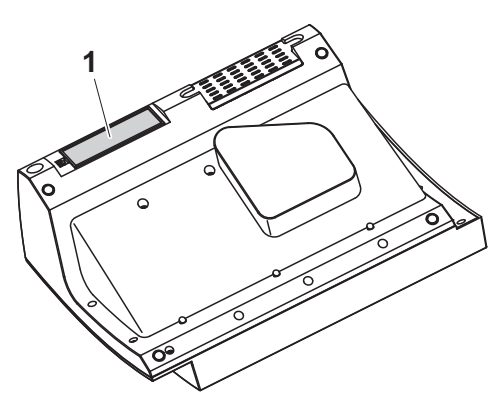

- 1 Poser l'appareil retourné sens dessus dessous sur un support mou.
- 2 Soulever le couvercle (1) du logement à piles.
- 3 Enlever les piles usées du logement à piles.
- Mettre en place les quatre piles neuves dans le logement à piles en veillant à la polarité correcte des piles. Les indications ± du logement des piles doivent correspondre aux indications ± sur les piles.
- 5 Fermer le couvercle du logement à piles.

**Durée de vie des** piles La consommation de courant de l'horloge est très faible. Pour les piles de qualité supérieure, la durée de vie est d'au moins cinq ans.

**Élimination des piles** Remettez les piles à un point de collecte compétent, conformément à la réglementation locale. L'élimination des piles avec les ordures ménagères est interdite par la loi.

Au sein de l'Union européenne, l'enlèvement des piles/accumulateurs lors de l'élimination de l'appareil est effectué dans des installations de traitement qualifiées auxquelles les appareils sont amenés via les systèmes de reprise conçus à cet effet.

#### 5.3 Nettoyage

Après un bris de cuve ou un accident de réactif notamment, nettoyer le photomètre aussitôt (voir également paragraphe 6.1 MESURES À PRENDRE EN CAS DE BRIS DE CUVE).

#### 5.3.1 Nettoyage du boîtier

#### REMARQUE

Les pièces du boîtier sont en matière plastique (ABS, PMMA et PC). Il faut donc éviter le contact avec l'acétone, l'éthanol et les produits de nettoyage contenant des solvants. Essuyer immédiatement les éclaboussures.

Pour nettoyer le boîtier du photomètre, procéder ainsi :

- En cas de souillure, essuyer la surface du boîtier avec un chiffon doux, de l'eau et une solution savonneuse non agressive.
- Éliminer aussitôt les éclaboussures de produits chimiques.
- Pour désinfecter l'appareil, il est possible d'effectuer un nettoyage <u>rapide</u> à l'isopropanol.

#### 5.3.2 Nettoyer le porte-tube

#### REMARQUE

Les surfaces du porte-tube sont en matière plastique (PPO/PS, PMMA). Il faut donc éviter le contact avec l'acétone, l'éthanol et les produits de nettoyage contenant des solvants. Essuyer immédiatement les éclaboussures.

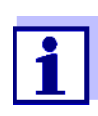

Après un bris de cuve, nettoyer le puits de cuve aussitôt. Pour ce faire, procéder comme décrit au paragraphe 6.1.

En règle générale, il n'est pas nécessaire de procéder à un nettoyage de routine du puits de cuve. Éliminer les poussières et les souillures légères avec un chiffon humide ne peluchant pas. Pour les dépôts plus résistants (par ex. restes de réactifs), utiliser <u>ponctuellement</u> de l'isopropanol. Nettoyer avec un soin particulier les parois latérales du puits de cuve rectangulaire, dans sa partie inférieure, là où se trouvent les barrières lumineuses pour la reconnaissance automatique des cuves.

#### 5.3.3 Nettoyage de la lentille de détecteur

En règle générale, il n'est pas nécessaire de procéder à un nettoyage de routine de la lentille de détecteur. Dans les cas suivants, il peut cependant être nécessaire de nettoyer la lentille de détecteur :

- Lorsque la lentille est visiblement souillée, par exemple après un bris de cuve ou un accident de réactif (voir également paragraphe 6.1 MESURES À PRENDRE EN CAS DE BRIS DE CUVE).
- Lorsque, en raison de la charge de réactif ou d'influences ambiantes, l'appareil envoie le message d'erreur *Calibration de la longueur d'onde* lors de l'autotest (voir paragraphe 6.2)

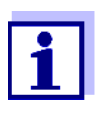

Si la lentille est souvent souillée (message d'erreur *Calibration de la longueur d'onde* lors de l'autotest), vérifier que les conditions d'utilisation sont bien respectées. À cet effet, suivre les instructions du paragraphe 3.1.

Pour le nettoyage de la lentille de détecteur, procéder comme suit :

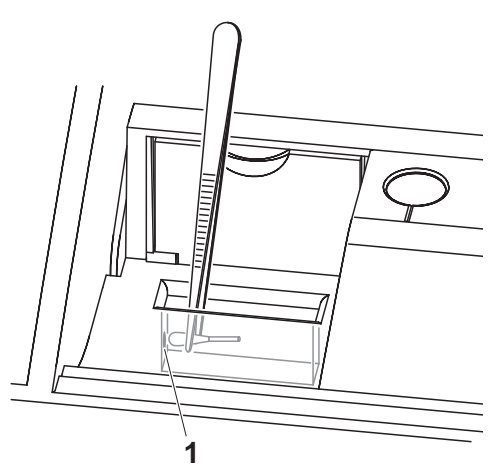

La lentille de détecteur se trouve sur le côté frontal gauche du puits de cuve rectangulaire (pos. 1).

1 Éteindre le photomètre.

 Couper l'une des extrémités d'un coton-tige du commerce (env. 2 cm).

3 Saisir l'extrémité coupée avec la pointe d'une pince ou d'une pincette. Essuyer la lentille avec la tête sèche du coton-tige. Exécuter avec la tête de coton des mouvements circulaires depuis le centre de la lentille vers l'extérieur. En cas de dépôts tenaces, humidifier la tête de coton avec un peu d'eau désionisée ou avec de l'isopropanol.

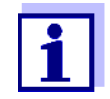

Après remise en service, effectuer une surveillance de l'appareil pour toutes les mesures (CQA1).

## 6 Que faire, si...

6.1 Mesures à prendre en cas de bris de cuve

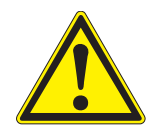

#### AVERTISSEMENT

Les cuves peuvent contenir des matières dangereuses. Si le contenu a été répandu, respecter les consignes de sécurité contenues dans la notice d'information jointe à l'emballage. Le cas échéant, prendre les mesures de protection adéquates (lunettes, gants, etc., de sécurité).

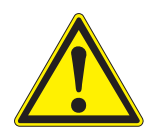

#### PRUDENCE

Ne pas essayer de vider le liquide en retournant le photomètre! Ce geste risquerait d'amener du liquide au contact des pièces électroniques et d'endommager le photomètre.

Le photomètre est doté d'un dispositif d'écoulement permettant au contenu de cuves brisées de s'écouler sans entraîner de dommages.

#### Marche à suivre après un bris de cuve

- 1 Éteindre le photomètre et débrancher le câble d'alimentation en courant électrique.
- 2 Faire s'écouler le liquide dans un récipient approprié et éliminer correctement le conditionnement des réactifs dans le respect de la réglementation.
- **3** Avec précaution, enlever les débris de verre dans leur intégralité, par ex. avec une pince.
- 4 Nettoyer le puits de cuve avec précaution au moyen d'un linge humide ne peluchant pas. Pour les dépôts incrustés, utiliser <u>brièvement</u> de l'isopropanol. Nettoyer avec un soin particulier les parois latérales du puits de cuve rectangulaire, dans sa partie inférieure, là où se trouvent les barrières lumineuses pour la reconnaissance automatique des cuves.
- 5 Laisser sécher le puits de cuve.

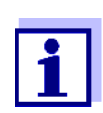

Après remise en service, effectuer une surveillance de l'appareil pour toutes les mesures.

Lors de la remise en service, si l'appareil affiche un défaut lors de la calibration de la longueur d'onde, c'est sans doute que la lentille est souillée. Dans ce cas, nettoyer la lentille comme indiqué au paragraphe 5.3.3 NETTOYAGE DE LA LENTILLE DE DÉTECTEUR.

#### 6.2 Causes des erreurs et remèdes

 L'appareil ne réagit pas aux touches activées
 Cause
 Remède

 - État de fonctionnement indéfini ou charge CEM inadmissible
 - Remise à zéro processeur : Appuyer en même temps sur les touches <ON/OFF> et <ESC>.

| Signal acoustique | Cause                                                                                          | Remède                                           |
|-------------------|------------------------------------------------------------------------------------------------|--------------------------------------------------|
| sur une touche    | <ul> <li>La touche n'a pas de fonction<br/>dans l'état de fonctionnement<br/>actuel</li> </ul> | <ul> <li>Appuyer sur une autre touche</li> </ul> |

Plage de mesure dépassée par en haut ou par en bas

| Cause                                      | Remède                                                                                                    |
|--------------------------------------------|----------------------------------------------------------------------------------------------------|
| <ul> <li>Méthode non appropriée</li> </ul> | <ul> <li>Sélectionner une méthode ayant<br/>une gamme de mesure appro-<br/>priée</li> <li>Diluer l'échantillon</li> </ul> |

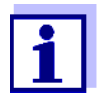

Dans le mode *Concentration*, il est également possible de faire afficher comme information supplémentaire la valeur d'absorption actuelle (*[Configuration]/Afficher absorbance*).

L'autotest ne démarre pas. L'appareil envoie le signal *Retirer la cuve, svp* 

| Cause                                                                             | Remède                                                                                                    |  |
|-----------------------------------------------------------------------------------|----------------------------------------------------------------------------------------------------|--|
| <ul> <li>Une cuve est insérée dans l'un<br/>des deux puits de cuve</li> </ul>     | <ul> <li>Retirer la cuve</li> <li>Ensuite, appuyer sur la touche</li> <li><start-enter></start-enter></li> </ul>           |  |
| <ul> <li>II y a un corps étranger dans l'un<br/>des deux puits de cuve</li> </ul> | <ul> <li>Enlever le corps étranger</li> <li>Ensuite, appuyer sur la touche</li> <li><start-enter></start-enter></li> </ul> |  |

| Cause |                                                                                                    | Remède |                                                                                                    |
|-------|----------------------------------------------------------------------------------------------------|--------|----------------------------------------------------------------------------------------------------|
| _     | L'appareil exécute occasionnelle-<br>ment un recalibrage automatique<br>pour la détection de cuves rectan-<br>gulaires. La remarque <i>Retirer la cuve, svp</i> s'affiche également<br>quand aucune cuve n'est insérée. | I      | Appuyer sur la touche<br>< <b>START·ENTER&gt;</b>                                                   |
| _     | Le puits de cuve est souillé                                                                                                    | _      | Nettoyer le puits de cuve (voir<br>paragraphe 5.3.2 et paragraphe<br>6.1)                           |
|       |                                                                                                    | —      | Démarrer l'appareil à nouveau                                                                       |
|       |                                                                                                    | -      | Si nécessaire, confirmer le mes-<br>sage <i>Retirer la cuve, svp</i> avec<br>< <b>START·ENTER</b> > |
| _     | Appareil défectueux                                                                                                    | -      | Veuillez vous adresser au Ser-<br>vice.                                                             |

Valeurs mesurées évidemment erronées

| Cause                                                                | Remède                                                                                          |
|----------------------------------------------------------------------|-------------------------------------------------------------------------------------------------|
| <ul> <li>Tube souillé</li> </ul>                                     | <ul> <li>Nettoyer le tube</li> </ul>                                                            |
| <ul> <li>Dilution mal réglée</li> </ul>                              | <ul> <li>Régler la dilution</li> </ul>                                                          |
| <ul> <li>La méthode sélectionnée n'est<br/>pas appropriée</li> </ul> | <ul> <li>Sélectionner une autre méthode</li> </ul>                                              |
| <ul> <li>Mesure du zéro erronée</li> </ul>                           | <ul> <li>Effectuer la mesure du zéro</li> </ul>                                                 |
| <ul> <li>Valeur à blanc erronée</li> </ul>                           | <ul> <li>Mesurer à nouveau la valeur à<br/>blanc</li> </ul>                                     |
| <ul> <li>Module de lampe remplacé</li> </ul>                         | <ul> <li>Remettre à zéro le compteur<br/>d'heures de service du module<br/>de lampe.</li> </ul> |

| Valeurs de mesure | Cause                                                            | Remède                                                                                          |
|-------------------|------------------------------------------------------------------|-------------------------------------------------------------------------------------------------|
| nucluances        | <ul> <li>Le couvercle de puits de cuve est<br/>ouvert</li> </ul> | <ul> <li>Fermer le couvercle de puits de<br/>cuve</li> </ul>                                    |
|                   | <ul> <li>Changement de lampe</li> </ul>                          | <ul> <li>Remettre à zéro le compteur<br/>d'heures de service du module<br/>de lampe.</li> </ul> |

| L'auto test a                    | Cause                                                                                                    | Remède                                                                                                    |
|----------------------------------|----------------------------------------------------------------------------------------------------|----------------------------------------------------------------------------------------------------|
| echoue.                          | <ul> <li>Test système: Appareil défectueux</li> </ul>                                                                                                    | <ul> <li>Veuillez vous adresser au Ser-<br/>vice.</li> </ul>                                                                                                    |
|                                  | - Test du filtre: Appareil défectueux                                                                                                    | <ul> <li>Veuillez vous adresser au Ser-<br/>vice.</li> </ul>                                                                                                    |
|                                  | <ul> <li>Test de la lampe:</li> </ul>                                                                                                    |                                                                                                    |
|                                  | <ul> <li>Quand il n'y a <u>pas</u> de sortie de<br/>lumière au dos du photomètre :<br/>Lampe défectueuse</li> </ul>                                          | <ul> <li>Changement de lampe (voir<br/>paragraphe 5.1)</li> </ul>                                                                                                    |
|                                  | <ul> <li>Quand de la lumière sort au<br/>dos du photomètre</li> </ul>                                                                                        | <ul> <li>Exécution de l'actualisation du<br/>logiciel</li> </ul>                                                                                                    |
|                                  | - Calibration de la longueur d'onde:                                                                                                    |                                                                                                    |
|                                  | <ul> <li>Corps étranger dans le puits de<br/>cuve</li> </ul>                                                                                                 | <ul> <li>Enlever le corps étranger</li> </ul>                                                                                                    |
|                                  | <ul> <li>Lampe défectueuse</li> </ul>                                                                                                    | <ul> <li>Changement de lampe (voir<br/>paragraphe 5.1)</li> </ul>                                                                                                    |
|                                  | <ul> <li>Lentille souillée</li> </ul>                                                                                                    | <ul> <li>Nettoyer la lentille (voir para-<br/>graphe 5.3.3 ou paragraphe 6.1).</li> <li>Si cela se reproduit, vérifier les<br/>conditions d'utilisation (voir para-<br/>graphe 3.1)</li> </ul>      |
|                                  | <ul> <li>Appareil défectueux</li> </ul>                                                                                                    | <ul> <li>Veuillez vous adresser au Ser-<br/>vice.</li> </ul>                                                                                                    |
| L'imprimante<br>raccordée        | Cause                                                                                                    | Remède                                                                                                    |
| n'imprime pas                    | <ul> <li>Imprimante non compatible</li> </ul>                                                                                                    | <ul> <li>Raccorder l'imprimante capable<br/>d'interpréter une langue de com-<br/>mande d'impression requise<br/>(PCL 3, PCL 3 Enhanced, PCL<br/>5, PCL 5c, PCL 5e, PCL 6 Stan-<br/>dard)</li> </ul> |
| La transmission de               | Cause                                                                                                    | Remède                                                                                                    |
| mémoire USB ne<br>fonctionne pas | <ul> <li>La mémoire USB raccordée n'a pas été reconnue</li> <li>La mémoire USB est formatée avec un système de fichier non supporté, par ex. NTFS</li> </ul> | <ul> <li>Utiliser une autre mémoire USB</li> <li>Formater la mémoire USB avec<br/>un système de fichier FAT 32</li> </ul>                                                                           |

|                           | 7.1 Propriétés de me                     | sure                                                                                         |
|---------------------------|------------------------------------------|----------------------------------------------------------------------------------------------|
| Principe de mesure        | Photomètre spectral à rayon de référence |                                                                                              |
| Source de lumière         | Type de lampe                            | lampe halogène Wolfram                                                                       |
|                           | Durée de vie moyenne                     | env. 1000 h                                                                                  |
| Monochromateur            | Туре                                     | Monochromateur à grille et moteur pas à pas                                                  |
|                           | Gamme de longueur d'onde                 | 320 - 1100 nm                                                                                |
|                           | Vitesse de balayage maxi-<br>male        | env. 800 nm/min                                                                              |
|                           | Calibration de longueurs d'ondes         | automatique                                                                                  |
|                           | Précision                                | ± 1 nm                                                                                       |
|                           | Reproductibilité                         | ± 0,5 nm<br>(vérifiable, par ex. par filtre à oxyde d'hol-<br>mium)                          |
|                           | Résolution                               | 1 nm                                                                                         |
|                           | Largeur de bande spectrale               | 4 nm                                                                                         |
| Mesure photomé-<br>trique | Capteur de lumière                       | photodiode                                                                                   |
|                           | Plage de mesure                          | E = -3,300 bis E = +3,300                                                                    |
|                           | Linéarité                                | < 1 % für E ≤ 2,000<br>dans la plage de 340 à 900 nm                                         |
|                           | Précision *                              | $\pm$ 0,003 E pour E < 0,600<br>$\pm$ 0,5 % de l'indication pour 0,600 $\leq$ E $\leq$ 2,000 |
|                           | Reproductibilité *                       | ± 0,002 pour E = 1,000                                                                       |

 $\Delta E = 0,001$ 

< 0,1 % de transmission pour 340 et 408 nm

## 7 Caractéristiques techniques

\* dans la gamme de 330 nm à 1100 nm

Résolution

Lumière diffusée

| Cuves utilisables | Cuves rondes Cuves rectangulaires * Hauteur de remplissage mini- mum Volume de remplissage mini- mum                                                                                                    | <ul> <li>diamètre extérieur : 16 mm</li> <li>diamètre intérieur : 13,6 mm</li> <li>fond de cuve plat</li> <li>longueur de trajectoire : 10 mm, 20 mm et 50 mm</li> <li>largeur maximale : 12,6 mm</li> <li>20 mm</li> <li>cuve ronde 16 mm : 4 ml</li> <li>cuve rectangulaire 10 mm : 2 ml</li> </ul> |  |
|-------------------|----------------------------------------------------------------------------------------------------|----------------------------------------------------------------------------------------------------|--|
|                   | Hauteur faisceau                                                                                                    | cuve rectangulaire 20 mm : 4 ml<br>cuve rectangulaire 50 mm : 10 ml<br>12 5 mm                                                                                                    |  |
|                   | (pour cuves rectangulaires)                                                                                                    | 12,0 1111                                                                                                    |  |
|                   | Identification de la cuve                                                                                                    | automatique pour la plupart des types                                                                                                    |  |
|                   | <ul> <li>Les cuves appropriées diffèrent selon la gamme de longueurs d'ondes. Outre les cuves rondes, toutes les cuves rectangulaires en verre, quartz ou plastique dont les parois latérales sont maties sont appropriées (voir paragraphe 8.1). Les cuves à parois latérales claires ou rainurées ne sont pas détectées de manière fiable par le système de reconnaissance automatique des cuves.</li> <li>Pour les cuves à usage unique en matière plastique en particulier, il est recommandé de les soumettre à un test de conformité avant de les utiliser pour de grandes séries de mesure.</li> <li>En raison de leurs propriétés de transmission, les cuves en verre et cuves en plastique (PS) du commerce ne sont pas appropriées pour les mesures dans la plage UV inférieure à 320 nm tandis que les cuves en plastique PMMA du commerce ne le sont pas dans la plage UV inférieure à 280 nm. Pour les applications dans le domaine UV, il faut donc utiliser des cuves en quartz ou des cuves à usage unique en matière plastique en matière plastique après les avoir testées.</li> </ul> |                                                                                                    |  |
| Modes de mesure   | <ul> <li>Concentration</li> <li>Mesure avec méthodes programmées fixes adaptées au programme</li> </ul>                                                                                                    |                                                                                                    |  |
|                   | de kits de test WTW                                                                                                    |                                                                                                    |  |
|                   | <ul> <li>Selection automatique de la méthode pour kits de tests avec code<br/>barres</li> </ul>                                                                                                    |                                                                                                    |  |
|                   | <ul> <li>Programme de soutien pour la création de méthodes supplémentaires<br/>définies par l'utilisateur (max. 100)</li> </ul>                                                                                                    |                                                                                                    |  |
|                   | <ul> <li>Formules et unités selon la méthode</li> </ul>                                                                                                    |                                                                                                    |  |
|                   | <ul> <li>Affichage de la valeur d'absorbance s</li></ul>                                                                                                    |                                                                                                    |  |
|                   | <ul> <li>Possibilité d'actualisation</li> </ul>                                                                                                    | on des méthodes via Internet                                                                                                    |  |

- Absorbance / % transmission
  - Possibilité de mesure contre une valeur d'absorbance de référence déterminée par l'utilisateur
- Multi-longueurs d'ondes
  - Calculs librement définissables à partir de valeurs de mesure d'absorbance pour jusqu'à 10 longueurs d'onde différentes
  - Calculs enregistrables comme méthodes (max. 499)

#### Modes de mesure • Spectre

- Mode d'absorbance ou de transmission (%)
- Limites librement sélectionnables dans la gamme de longueur d'onde
- Pas de progression : 1 nm
- Durée d'enregistrement pour la gamme de longueur d'onde complète :
   < 7 min</li>
- Calculs enregistrables comme profils
- Fonctions d'évaluation : exploration par curseur, zoom, reconnaissance min./max., détermination des surfaces de pics, dérivation, lissage, multiplication avec constantes, addition de constantes, addition et soustraction de spectres, formation de quotient de deux spectres
- Cinétique
  - Mode d'absorbance ou de transmission (%)
  - Intervalle d'exploration minimum réglable : 1 s (pour une absorbance élevée de la solution de mesure, l'intervalle d'exploration est plus long en raison de la plus longue durée de la mesure individuelle)
  - Calculs enregistrables comme profils (max. 20)
  - Fonctions d'évaluation : exploration par curseur, zoom, détermination min./max., calcul de la pente (pour un intervalle ou la totalité), activité enzymatique

| Mémoire des<br>valeurs de mesure | Capacité de mémoire        | <ul> <li>5000 valeurs de mesure individuelles dans<br/>les modes de mesure concentration,<br/>absorbance / % transmission et multi-lon-<br/>gueurs d'ondes</li> <li>mémoire interne de 40 Mo, suffisante pour<br/>env. 500 spectres et 400 courbes ciné-<br/>tiques (valeurs d'exemple sur la base de</li> </ul> |
|----------------------------------|----------------------------|----------------------------------------------------------------------------------------------------|
|                                  |                            | spectres sur une gamme de longueur<br>d'onde de 600 nm chacun et courbes ciné-<br>tiques de 150 valeurs individuelles cha-<br>cune)                                                                                                    |
|                                  | Possibilités de sortie     | support d'enregistrement USB, imprimante,<br>PC                                                                                                    |
|                                  | Formats de fichier         | ASCII, *.csv                                                                                                    |
| Fonctions de<br>contrôle         | CQA1                       | contrôle du photomètre                                                                                                    |
|                                  | CQA2                       | contrôle de l'ensemble du système                                                                                                    |
|                                  | CQA3                       | contrôle de la matrice d'échantillonnage                                                                                                    |
| Gestion des utilisa-<br>teurs    | Désactivable               | oui                                                                                                    |
|                                  | Comptes d'utilisateur      | 3 niveaux hiérarchiques (administrateur, utili-<br>sateur, hôte)                                                                                                    |
|                                  | Protection du mot de passe | pour administrateurs et utilisateurs                                                                                                    |
|                                  |                            |                                                                                                    |

#### 7.2 Documentation des valeurs de mesure et assurance qualité

## 7.3 Caractéristiques générales de l'appareil

| Dimensions                           | 404 x 197 x 314 mm (largeur x hauteur x profondeur) |  |
|--------------------------------------|-----------------------------------------------------|--|
| Poids                                | 4,5 kg environ (sans transformateur d'alimentation) |  |
| Indice de protec-<br>tion boîtier    | IP 30                                               |  |
| Classe de protec-<br>tion électrique | III                                                 |  |
| Estampilles de<br>contrôle           | CE                                                  |  |

| Conditions<br>ambiantes admis-<br>sibles | Température                        | Service : +10 °C à + 35 °C<br>(41 °F à 95 °F)<br>Stockage : -25 °C à +65 °C<br>(-13 °F à 268 °F)                                                                            |
|------------------------------------------|------------------------------------|----------------------------------------------------------------------------------------------------|
|                                          | Humidité de l'air                  | Moyenne annuelle : $\leq$ 75 %30 jours/an :95 %reste des jours : 85 %                                                                                                    |
|                                          | Catégorie climatique               | 2                                                                                                    |
| Alimentation en<br>énergie               | Transformateur d'alimenta-<br>tion | Type : EDACPOWER EA1036R<br>Entrée : 100 - 240 V ~ / 50 - 60 Hz / 1 A<br>Sortie : 12 V = / 3 A<br>(conforme à la directive sur l'écoconception<br>2009/125/EG, EuP step 2)  |
| Directives et<br>normes appliquées       | EMV                                | Directive CE 2004/108/CE<br>EN 61326-1<br>– Rayonnement parasite : Classe B<br>– Résistance aux perturbations : IEC<br>61000-4-3 tolérance élargie : 0,008 E<br>FCC Class A |
|                                          | Sécurité de l'appareil             | Directive CE 2006/95/CE<br>EN 61010-1                                                                                                    |
|                                          | Catégorie climatique               | VDI/VDE 3540                                                                                                    |
|                                          | Indice de protection IP            | EN 60529                                                                                                    |
| Interfaces de com-<br>munication         | Ethernet                           | Connecteur RJ45                                                                                                    |
|                                          | USB                                | <ul> <li>1 x USB-A (pour imprimante, support<br/>d'enregistrement USB, clavier ou lecteur<br/>de code barres)</li> </ul>                                                    |
|                                          |                                    |                                                                                                    |

Autres caractéristiques • Dispositif d'évacuation pour les écoulements de contenus de cuve

 Possibilité d'actualisation du logiciel de l'appareil et des méthodes via Internet

## 8 Élimination

Manipuler et éliminer tous les déchets dans le respect des lois et règlements localement applicables.

# UE seulement : élimination conforme de ce produit — directive DEEE sur les déchets des équipements électriques et électroniques.

Le marquage sur le produit, ses accessoires ou sa documentation, indique qu'il ne doit pas être éliminé avec d'autres déchets en fin de vie.

Par mesure de prévention pour l'environnement et pour la santé humaine suite à une élimination non contrôlée des déchets, veuillez séparer ces composants des autres types de déchets, et les recycler de manière à favoriser une réutilisation des matières premières responsable et conforme au développement durable.

Les déchets des équipements électriques et électroniques peuvent être retournés au fabricant ou au distributeur.

# UE seulement : élimination conforme des piles/batteries présentes dans ce produit

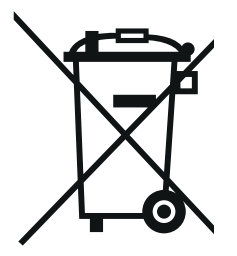

Le marquage sur la pile/batterie, sa notice d'utilisation ou son emballage, indique qu'elle ne doit pas être éliminée avec d'autres déchets en fin de vie. La présence des symboles chimiques Hg, Cd ou Pb sur le marquage indique que la pile/batterie contient du mercure, du cadmium ou du plomb à des teneurs supérieures aux seuils de référence de la directive 2006/66/CE. Ces substances sont susceptibles de nuire à la santé humaine ou à l'environnement si elles ne sont pas éliminées correctement.

Pour protéger la nature et promouvoir la réutilisation des matières premières, veuillez séparer ces piles/batteries des autres types de déchets, et les recycler par l'intermédiaire du système de récupération spécialisé et gratuit de votre région.

# Xylem |ˈzīləm|

1) Tissu végétal qui achemine l'eau des racines vers le haut des plantes (en français : xylème) ; 2) Société leader mondial dans le secteur des technologies de l'eau.

Chez Xylem, nous sommes tous animés par un seul et même objectif commun : celui de créer des solutions innovantes qui répondent aux besoins en eau de la planète. Aussi, le cœur de notre mission consiste à développer de nouvelles technologies qui amélioreront demain la façon dont l'eau est utilisée, stockée et réutilisée. Tout au long du cycle de l'eau, nos produits et services permettent de transporter, traiter, analyser, surveiller et restituer l'eau à son milieu naturel de façon performante et responsable pour des secteurs variés tels que les collectivités locales, le bâtiment résidentiel ou collectif et l'industrie. Xylem offre également un portefeuille unique de solutions dans le domaine des compteurs intelligents, des réseaux de communication et des technologies d'analyse avancée pour les infrastructures de l'eau, de l'électricité et du gaz. Dans plus de 150 pays, nous avons construit de longue date de fortes relations avec nos clients, qui nous connaissent pour nos marques leaders, notre expertise en applications et notre volonté forte de développer des solutions durables.

Pour découvrir Xylem et ses solutions, rendez-vous sur xylem.com.

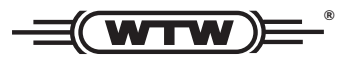

Service et retours: Xylem Analytics Germany Sales GmbH & Co. KG WTW Am Achalaich 11 82362 Weilheim Germany

 Tel.:
 +49 881 183-325

 Fax:
 +49 881 183-414

 E-Mail
 wtw.rma@xylem.com

 Internet:
 www.xylemanalytics.com

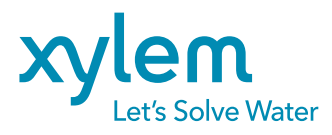

Xylem Analytics Germany GmbH Am Achalaich 11 82362 Weilheim Germany